# Scopus 해외전자정보 서비스 이용교육자료

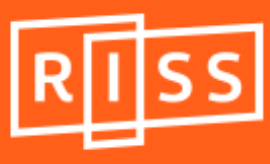

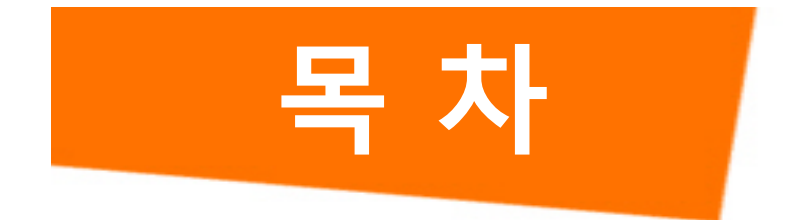

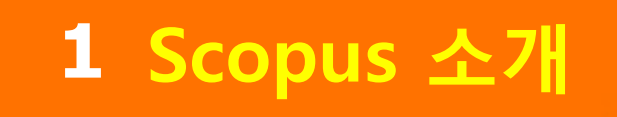

## 2 RISS에서 Scopus 이용하기

# 3 이용매뉴얼

RISS-해외전자정보서비스이용교육

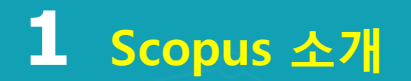

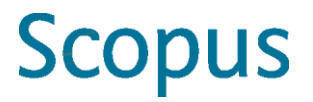

#### • SCOPUS 소개

Scopus란 전 세계 5,000여 출판사에서 출판하고 있는 과학, 기술, 의학, 사회과학 분야에 대한 22,700여종의 저널을 수록하고 있는 세계 최대의 초록, 인용 데이터 베이스로 과학자들이 원하는 정보를 효율적으로 찾을 수 있도록 고안되었습니다.

Scopus는 연구과정에서의 자료수집을 빠르고, 쉽고, 이해하기 편하게 도와주며, 매일 업데이트 되어 연구자들은 항상 최신의 정보를 검색할 수 있으며, 원문 출판사 사이트 로의 링크를 따라 전문(Full-text)을 받아볼 수 있고, 논문 뿐 아니라 저자 별로도 피 인용 분 석이 가능합니다.

#### • SCOPUS 의 제공 정보는?

- 수록 논문 주제 : 전 학문 주제 포함
- **등재저널 종 수 :** 22,748 종 (2016년 11월 기준)
- **초록 수록 기간 :** 1966년 ~ 현재
- **참고 문헌 :** 1970년 ~ 현재
- 갱신 주기:매일
- 원문 링크: 수록된 모든 저널의 원문 링크

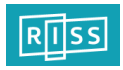

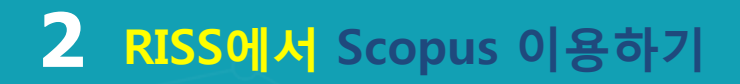

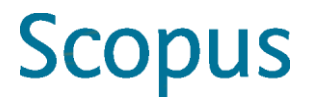

#### • SCOPUS 이용방법 안내

- 구독대학 소속이용자 : 등록된 대학 IP 대역내에서 24시간 무료 이용
- 미구독대학 소속이용자
- 1. RISS(학술연구정보서비스) Web에서 로그인 후 "해외DB 통합검색" 메뉴 클릭
- 중앙의 "통합검색 DB" 탭을 클릭하시고, 펼쳐진 DB 목록에서 "SCOPUS (전분야 인용색인정 보)" 클릭
- 3. 이용시간 : 오후 4시 ~ 익일 오전 9시

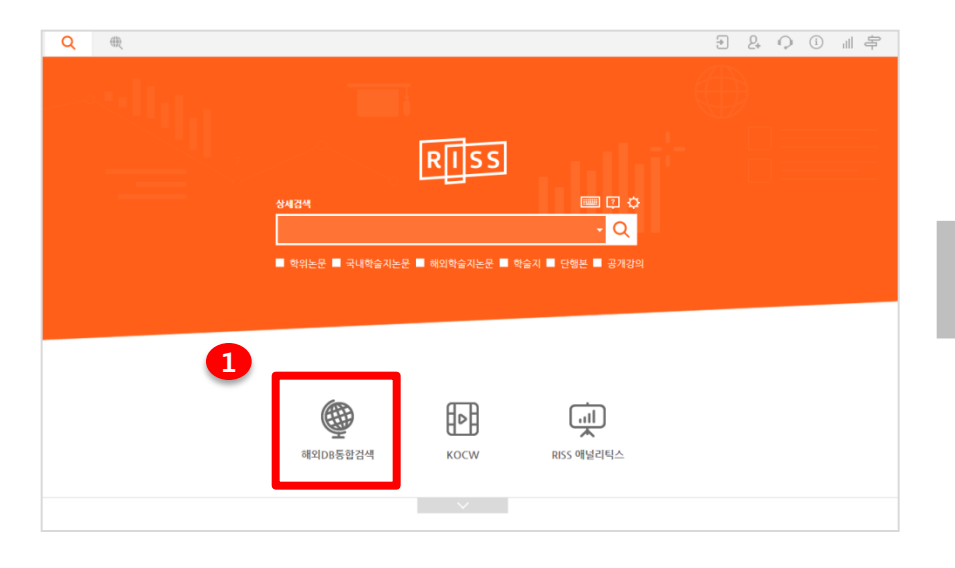

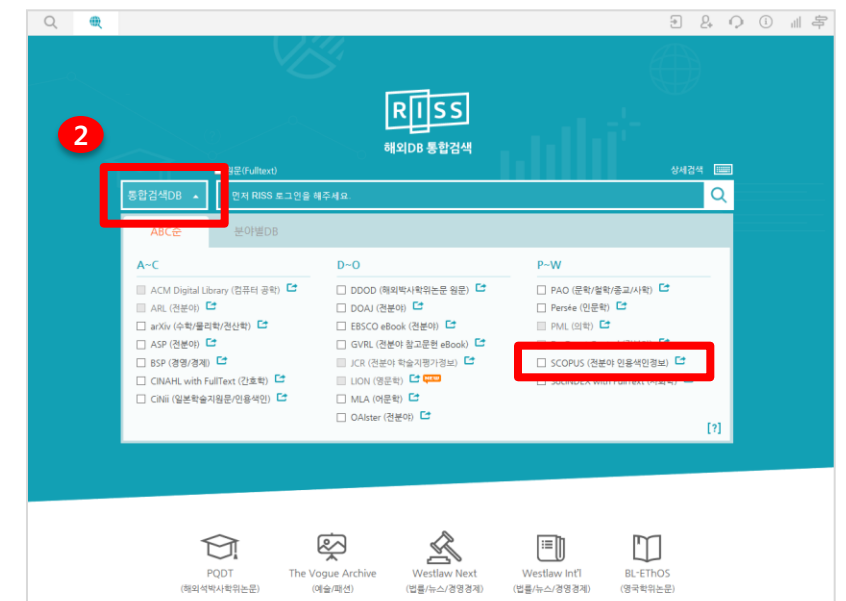

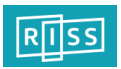

#### 3 Main Page (키워드 검색)

| Scopus 1 Search Sources Alerts Lists Help Register > Login ~ ==            | 1 Scopus 메뉴<br>• Search : 논문, 저자, 기관, 상세 검색                                                                                                    |
|----------------------------------------------------------------------------|----------------------------------------------------------------------------------------------------|
| Document search 3 Compare sources >                                        | <ul> <li>Sources : Scopus에 포함된 저널 리스트 및 영향력<br/>확인</li> </ul>                                                                                                    |
| 2 Documents Authors Affiliations Advanced 5 Search tips ?                  | <ul> <li>Alerts : 개인 계정 로그인 후 이용 가능한 서비스<br/>로 새로운 자료에 대한 개인별 알림 서비스 기능</li> <li>Lists : 개인 계정으로 로그인 후 이용 가능한<br/>서비스로 저장해 놓은 아티클 확인</li> </ul>                         |
| Stem cell     Image: All years       Image: Bublished     Image: All years | 2       검색 유형         • Documents : Scopus에서 제공되는 기본검색으로<br>키워드 입력 후 논문검색         • Authors : 저자검색         • Affiliations : 기관검색         • Advanced : 직접 검색식을 입력하여 상세검색 |
| Added to Scopus in the last 7 days                                         | 3         저널별 영향도 비교 / 분석           • Compare sources : Scopus에 포함된 저널간의 영향력 비교 / 분석 (15 페이지 참조)           4         검색어 입력 키워드를 입력하고 검색필드를 지정                          |
| Article or Review Article Review Article in Pres                           | 5 검색어 입력 필드 추가 키워드와 검색 범위 추가 가능                                                                                                    |
| Book or Book Chapter Book Book Book Article or Conference Paper            | 6 검색 제한 검색대상의 출판연도, 문서 유형 등으로 제한하여 검색 가능                                                                                                    |

건색기록 실행된 검색의 이력표시, 검색 이력은 검색할 때마다 계속 추가되며, 새로운 세션에는 초기화 됨. 기존 검색기록으로부터 검색내용을 편집하여 재활용 가능 (edit 기능)

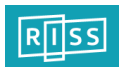

#### **3** 검색결과 보기 (1)

1

|   | TITLE-ABS-KEY ("Protein expression"                                                  | ) AND DOCTYPE (ar OR re) 🛛 💣 Edit   🎴 Save   🔖 Set slert   💦 Set feed                                                                                              |                                                                                             |                                                    |                    |
|---|--------------------------------------------------------------------------------------|----------------------------------------------------------------------------------------------------|---------------------------------------------------------------------------------------------|----------------------------------------------------|--------------------|
|   | 613,732 document results                                                             | View secondary documents   View 747 patent results   Search your library   📶 Analyze results                                                                       |                                                                                             | Sort on: Date                                      | Cited by Relevance |
| 2 | Search within results                                                                | □ - 🗈 CSV export -   📮 Download   📶 View citation overview   99 View Cited by                                                                                      | More 🔻                                                                                      |                                                    | Show all abstracts |
|   | Refine<br>Limit to Exclude                                                           | Immunohistochemical study of cyclooxygenase-2 in skin tumors                                                                                                    | Amirnia, M., Babaie-Ghazani, A.,<br>Fakhrjou, A., (), Naghavi-Behzad,<br>M., Zarrintan, A.  | 2014 Journal of Dermatological Treatment           | 0                  |
|   | Year                                                                                 | Full Text                                                                                                    |                                                                                             |                                                    |                    |
|   | 2014         (3,218)           2013         (60,928)           2012         (63,187) | In vitro toxicological screening of nanoparticles on primary human endothelial cells and<br>the role of flow in modulating cell response                           | Ucciferri, N., Collnot, EM., Gaiser,<br>B.K., (), Lehr, CM., Ahluwalia, A.                  | 2014 Nanotoxicology                                | 0                  |
|   | □ 2011 (54,779)                                                                      | Full Text                                                                                                    |                                                                                             |                                                    |                    |
|   | L 2010 (48,055)                                                                      | Tumor-colonizing bacteria: A potential tumor targeting therapy                                                                                                    | Zu, C., Wang, J.                                                                            | 2014 Critical Reviews in Microbiology              | 0                  |
|   | Author Name                                                                          | Full Text                                                                                                    |                                                                                             |                                                    |                    |
|   | □ Wang, Y. (348)<br>□ Akira, S. (255)<br>□ Reed, J.C. (254)                          | Histometric changes and epidermal FGF9 expression in carbon photoenhancer-     assisted Nd:YAG laser treatment     Full Text                                       | Zheng, Z., Kim, J., Choi, M.J., (),<br>Chun, S.I., Cho, S.B.                                | 2014 Journal of Dermatological Treatment           | 0                  |
|   | □ Wang, Y. (240)<br>□ Lang, F. (234)                                                 | Neoplastic-like transformation effect of single-walled and multi-walled carbon nanotubes<br>compared to asbestos on human lung small airway epithelial cells       | Wang, L., Stueckle, T.A., Mishra, A.,<br>(), Castranova, V., Rojanasakul, Y.                | 2014 Nanotoxicology                                | 1                  |
|   | Affiliation                                                                          | Full Text                                                                                                    |                                                                                             |                                                    |                    |
|   | VA Medical Center (8,112) Inserm (8,099) Harvard Medical (6,522) School              | Three human cell types respond to multi-walled carbon nanotubes and titanium dioxide nanobelts with cell-specific transcriptomic and proteomic expression patterns | Tilton, S.C., Karin, N.J., Tolic, A., (),<br>Witzmann, F.A., Orr, G.                        | 2014 Nanotoxicology                                | 0                  |
|   | University of (5,222)<br>California, San<br>Francisco                                | The cellulolytic system of thermobifida fusca                                                                                                    | Gomez Del Pulgar, E.M., Saadeddin,<br>A.                                                    | 2014 Critical Reviews in Microbiology              | 0                  |
|   | University of Texas (4,853)<br>M. D. Anderson<br>Cancer Center                       | Full Text                                                                                                    |                                                                                             |                                                    |                    |
|   | Country                                                                              | An optimized protocol for overproduction of recombinant protein expression in escherichia coli                                                                     | Bahreini, E., Aghaiypour, K.,<br>Abbasalipourkabir, R., (), Saidijam,<br>M., Safavieh, S.S. | 2014 Preparative Biochemistry and<br>Biotechnology | 0                  |
|   | Subject Area                                                                         | Full Text                                                                                                    |                                                                                             |                                                    |                    |
|   | Document Type                                                                        | Inhibition of human neutrophils NEP activity, CD11b/CD18 expression and elastase<br>release by 3,4-dihydroxyphenylethanol-elenolic acid dialdehyde, oleacein       | Czerwińska, M.E., Kiss, A.K.,<br>Naruszewicz, M.                                            | 2014 Food Chemistry                                | 0                  |
|   | Language                                                                             | Full Text                                                                                                    |                                                                                             |                                                    |                    |
|   | Limit to Exclude                                                                     | Endogenous cannabinoid signaling at inhibitory interneurons                                                                                                    | Younts, T.J., Castillo, P.E.                                                                | 2014 Current Opinion in Neurobiology               | 0                  |
|   | Restore original settings<br>Export refine                                           | Full Text                                                                                                    |                                                                                             |                                                    |                    |

1 검색식 표시 입력한 검색식이 표시됨. 예) TITLE-ABS-KEY("protein expression") AND DOCTYPE(ar OR re) 🝼 Edit 검색식 수정 ■ Save 검색식 저장 Set alert 해당 검색쿼리에 대해 새로운 검색 결과 발생시, E-mail 알림 서비스(개 인 계정 등록자에 한함) Set feed 검색어의 알림 서비스를 RSS Feed로 구독 2 제한검색 저널명, 저자명, 출판연도, 문헌유형, 주제분야 등 각종 항목을 사용해 검색 결과를 한정(Limitto)하거나 제외(Exclude)가능

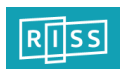

#### 3 검색결과 보기 (2)

| TITLE-ABS-KEY ("Protein expression"                                                                                         | ) AND DOCTYPE (ar OR re) 🛷 Edit   💾 Save   🔖 Set alert   🔝 Set feed                                                                                                    |                                                                |
|----------------------------------------------------------------------------------------------------|----------------------------------------------------------------------------------------------------|----------------------------------------------------------------|
| 613,732 document res                                                                                                    | View secondary documents   View 747 patent results   Search your library   nl Analyze results Sort on: Date                                                                                                    | Cited by Relevance                                             |
| Search within results                                                                                                    | 🗁 🗈 CSV export 🔄 📮 Download   📶 View citation overview   9 View Cited by   More 🗸                                                                                                    | Date (Oldest)                                                  |
| Refine<br>Limit to Exclude                                                                                                  | Immunohistoche     Choose your default reference manager or file type:      Course offers integrated export functionally with Mendeley and Refworks.     Scopus offers integrated export functionally with Mendeley and Refworks.                                                                                                    | First Author (A-Z)<br>First Author (Z-A)<br>Source Title (A-Z) |
| Year<br>2014 (3,218)<br>2013 (60,928)<br>2012 (63,187)<br>2011 (54,779)                                                     | In vitro toxicologic the role of flow in the role of flow in the role of fl | 0                                                              |
| C 2010 (48,055)                                                                                                    | Tumor-colonizing C Text 2014 Critical Reviews in Microbiology<br>ASCII in HTML Choose the information to export:                                                                                                    | 0                                                              |
| Author Name           Wang, Y.         (348)           Akira, S.         (255)           Reed, J.C.         (254)           | Full Text       Choose the information you want to export to the reference manager or file.         Image: Histometric chan assisted NdYAG       Specify fields to be exported         Image: Totalion information       Image: Bibliographical information         Image: Totalion information       Image: Bibliographical information         Image: Totalion information       Image: Bibliographical information         Image: Totalion information       Image: Bibliographical information         Image: Total Total       Image: Bibliographical information         Image: Total Total Total       Image: Bibliographical information         Image: Total Total Total       Image: Bibliographical information         Image: Total Total Total       Image: Bibliographical information         Image: Total Total Total       Image: Bibliographical information         Image: Total Total Total       Image: Bibliographical information         Image: Total Total Total       Image: Bibliographical information         Image: Total Total Total Total       Image: Bibliographical information         Image: Total Total Total Total Total       Image: Bibliographical information         Image: Total Total To                                                                                                    | 0                                                              |
| □ Wang, Y. (240)<br>□ Lang, F. (234)<br>Affiliation                                                                         | Full Text     Cocument title     Serial Identifiers (e.g. ISSN)     Author Keywords       Image: Properties of the series of the ser                                    | 1                                                              |
| □ VA Medical Center     (8,112)       □ Inserm     (8,099)       □ Harvard Medical     (6,522)       School     School      | Image: Contraction of the information     Image: Contraction of the information     Image: Contraction of the information       Image: Contraction of the information     Image: Contraction of the information     Image: Contraction of the information       Image: Contraction of the information     Image: Contraction of the information     Image: Contraction of the information       Image: Contraction of the information     Image: Contraction of the information     Image: Contraction of the information       Image: Contraction of the information     Image: Contraction of the information     Image: Contraction of the information                                                                                                    | 0                                                              |
| L University of (5,222)<br>California, San<br>Francisco<br>I University of Texas (4,853)<br>M. D. Anderson<br>Cancer Center | The cellulolytic system or mermooning iusca     Gomez Der Purgar, E.M., Saagedom, 2014 Critical Reviews in Microbiology     A.     Full Text                                                                                                    | 0                                                              |
| Country<br>Subject Area                                                                                                    | Full Text       Endl     Endl                                                                                                    | 0                                                              |
| Keyword<br>Document Type<br>Source Type                                                                                     | Inhibition of human neutrophils NEP activity, CD11b/CD18 expression and elastase release by 3,4-dihydroxyphenylethanol-elenolic acid dialdehyde, oleacein                                                                                                    | 0                                                              |
| Language                                                                                                    | Full Text         IP       Endogenous cannabinoid signaling at inhibitory interneurons       Younts, T.J., Castillo, P.E.       2014 Current Opinion in Neurobiology                                                                                                    | 0                                                              |
| Restore original settings<br>Export refine                                                                                  | Full Text                                                                                                    |                                                                |

#### 3 검색결과 처리

Export Export

Mendeley/Endnote/Refowrks/CSV 등 의 포맷으로 서지사항 저장 Download 아티클 원문을 PDF로 다운로드(기관 에서 구독하는 컨텐츠인 경우 가능) View citation overview 9 페이지 참조 선택된 논문의 연도별 피인용 현황 표시 99 View Cited by 선택된 논문을 인용한 논문을 보여줌 View references 선택된 논문의 참고문헌을 보여줌 Add to My List 검색된 논문이 임시저장되며, [My list]로 이동하여 관리 X Create bibliography 특정 저널의 참고 문헌 포맷에 맞춰 논문의 서지사항 자동 변환 ☑ Email 초록 E-mail로 전송 📃 Print 초록 인쇄 검색결과 정렬 (4) 검색 결과를 출판연도(최신 또 는 과거), 피인용 횟수, 관련성, 저자명(알파벳순), 저널명(알파 벳순)으로 정렬 가능

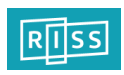

#### **3** 초록보기 (Document details)

| 1                                                                                                    |                                                                                                    |   |                                                                                            |
|----------------------------------------------------------------------------------------------------|----------------------------------------------------------------------------------------------------|---|--------------------------------------------------------------------------------------------|
| Full Text       Library Catalogue   View in EMBASE   Order Document     Image: Content of the provided   More Image: Content of the provided   More Image: Conte                                                                                                    | 5                                                                                                    | 4 | 이무여겨                                                                                       |
| New England Journal of Medicine<br>Volume 344, Issue 11, 15 March 2001, Pages 783-792                                                                                                    | Cited by 5291 documents since 1996                                                                                                    | • | 편군건설<br>Full Text                                                                          |
| Use of chemotherapy plus a monocional antibody against her2 for metastatic breast cancer that overexpresses HER2 Slamon, D.J. <sup>aj</sup> , J. J. J. J. J. J. J. J. J. J. J. J. J.                                                                                                    | In non-small cell lung cancer<br>Ochi, N., Takigawa, N., Harad, D.<br>(2014) Experimental Cell Research<br>HER2 testing: Current status and future directions<br>Perce, E.A., Cortes, J., Gonzalez-Angula, A.M.<br>(2014) Cancer Treatment Reviews<br>Association of estrogen receptor, progesterone<br>receptor and HER2 following neoadjuvant systemic<br>treatment in breast cancer patients undergoing<br>surgery<br>Tasi, V-M., Hau, H-M., Chen, C-J.                                                                                                    | 6 | 원문 정보를 담고 있는 출판사 웹사이트로 이동<br>Library Catalogue<br>도서관 소장목록을 링크로 바로 확인 가능                   |
| View additional affiliations                                                                                                    | (2014) Irish Journal of Medical Science<br>View all 5291 citing documents                                                                                                    | 2 | 메뉴얼칭 / 페이지 점조                                                                              |
| Abstract Vew references (3)<br>Background: The HER2 gene, which encodes the growth factor receptor HER2, is amplified and HER2 is overexpressed in 25 to 30 percent of breast cancers<br>increasing the aggressiveness of the tumor. Methods: We evaluated the efficacy and safety of trastuzumab, a recombinant monocional antibody against HER2<br>women with metastatic breast cancer that overexpressed HER2. We randomy assigned 234 patients to receive standard chemotherapy alone and 255 patient<br>receive standard chemotherapy plus trastuzumab. Patients who had not previously received adjuvant (postoperative) therapy with an anthracycline were treated with<br>doxorubicin (or epirubicin in the case of 36 women) and cyclophosphamide with (143 women) or without trastuzumab (138 women). Results: The addition of trastuzumab<br>received adjuvant anthracycline were treated with pacitaxel alone (95 women) or pacitiaxel with trastuzumab (92 women). Results: The addition of trastuzumab<br>chemotherapy was associated with a longer time to disease progression (median, 7.4 vs. 4.6 months, P=0.001), a lower rate of objective response (50 percent vs. 32<br>percent P≤0.001) a lower duration of resonose (median, 9.1 vs. 6.1 months; P=0.001), a lower rate of objective response (50 percent vs. 32<br>percent P≤0.001) a lower rate of 100.011 a lower rate of relate 1.1 vs.9.7 months; P=0.001), a lower rate of 0.001.011 a lower rate of 0.001.011 a lower rate of 0.0011 a lower rate of 0.0011 a lower rate of 0.0011 a lower rate of 0.0011 a lower rate of 0.0011 a lowerate rate of 0.0011 a | Inform me when this document is cited in Scopus:  Set citation alert  Cited by patents 374 times  Related documents  Her-Zineu and breast cancer Kaptan, S., Tan, L.K., Chen, B.                                                                                                    | 3 | <b>색인키워드</b><br>논문과 관련된 키워드 및 동의어 제공                                                       |
| survival (median survival, 25.1 vs. 20.3 months; P=0.040), and a 20 percent reduction in the risk of death. The most important adverse event was cardiac dysfunction, which occurred in 27 percent of the group given an anthracycline, cyclophosphamide, and 1 trastuzumab; B percent of the group given an anthracycline and cyclophosphamide alone; 13 percent of the group given pair anthracycline and cyclophosphamide alone; 13 percent of the group given pair anthracycline and percent of the group given pair anthracycline and cyclophosphamide alone; 13 percent of the group given pair anthracycline and cyclophosphamide alone; 16 percent of the group given pair anthracycline and percent given and 1 percent of the group given pair anthracycline and cyclophosphamide alone; 16 percent direct given given an anthracycline and cyclophosphamide alone; 16 percent direct given given an anthracycline and cyclophosphamide alone; 16 percent direct given given an anthracycline and cyclophosphamide alone; 16 percent direct given given an anthracycline and cyclophosphamide alone; 16 percent direct given given and anthracycline and cyclophosphamide alone; 16 percent direct given given an anthracycline and cyclophosphamide alone; 16 percent direct given given and anthracycline and cyclophosphamide alone; 18 percent direct given given and the group given pair anthracycline; 16 percent direct given given and the group given pair and the group given and the group given an                             | (2011) Diagnostic Molecular Pamology<br>Effects on quality of III do combined trastuzumab and<br>chemotherapy in women with metastatic breast<br>cancer<br>Oseba, D., Silamon, D.J., Burchmore, M.<br>(2022) Journal of Chinical Ionology<br>Breast cancer and herceptin   Cancer du sein et<br>herceptin@<br>Cornes, K., Piccart, M.J.                                                                                                    | 6 | <b>피인용 논문정보</b><br>가자 치그에 피아요되 노무 3펴 프시                                                    |
| Indexed keywords                                                                                                    | View all related documents based on references                                                                                                    |   |                                                                                            |
| EMTREE drug terms: cyclophosphamide; doxorubicin; epidermal growth factor receptor; epidermal growth factor receptor 2; epidermal growth factor receptor antibod<br>epidubicin; monoclonal antibody; pacifaxel; trastuzumab; unclassified drug<br>EMTREE medical terms: article; asthenia; breast cancer; cancer chemotherapy; cancer growth; cancer survival; cardiotoxicity; clinical trial; controlled clinical trial;<br>controlled study; drug effects; asthenia; breast cancer; cancer chemotherapy; numar; major clinical study; metastasis; priority journal; protein expression;<br>randomized controlled trial; treatment outcome<br>MeSH: Adult; Aged; Anthracyclines; Antibodies, Monoclonal; Antineoplastic Combined Chemotherapy Protocols; Breast Neoplasms; Cyclophosphamide; Disease<br>Progression; Doxonubicin: Epirubicin; Fermale; Heart Diseases; Humans; Middle Aged; Neoplasm Metastasis; Paclitaxel; Receptor, erbB-2; Survival Analysis<br>Medline is the source for the MeSH terms of this document.                                                                                                    | Authors     Authors     A | 6 | <b>관련 논문</b><br>해당논문의 참고문헌, 저자, 키워드를 공유<br>하고 있는 관련성이 높은 논문 표시                             |
| Chemicals and CAS Registry Numbers: Anthracyclines; Antibodies, Monoclonal; Cyclophosphamide, 50-18-0; Doxorubicin, 23214-92-8; Epirubicin, 56420-45-2;<br>Sacitaxel, 33069-62-4; Receptor, erbB-2, EC 2.7.1.112; trastuzumab<br>TSSR: 00284793 CODER: NEJMA Source Type: Journal Original language: English<br>DD: 10.1056/NEJM220103153441101 PubMed ID: 11248153 Document Type: Article<br>References (33) View in search results format                                                                                                    | 2 Biog posts     3 Tweets on Twitter     4 Mentions in 4 additional sources     Salect data provided by Admetric com     View all metrics                                                                                                    | 7 | <b>Metrics</b><br>서지 관리 도구, 소셜 네트워크 및 언론<br>매체 등에 언급된 내용의 다양한 Metrics<br>를 기반으로 아티클을 평가 가능 |
| Pege                                                                                                    |                                                                                                    |   | * 아티클이 인용되기 전 까지 시간 동안의<br>영향력을 간접적으로 파악 가능                                                |
| Hortobagyl, G.N.     Treatment of breast cancer     (1998) New England Journal of Medicine, 339 (14), pp. 974-984. Cited 516 times.     doi: 10.1056/NEJM199810013391407     Full Text View at Publisher                                                                                                    |                                                                                                    |   |                                                                                            |

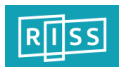

#### 3 인용분석

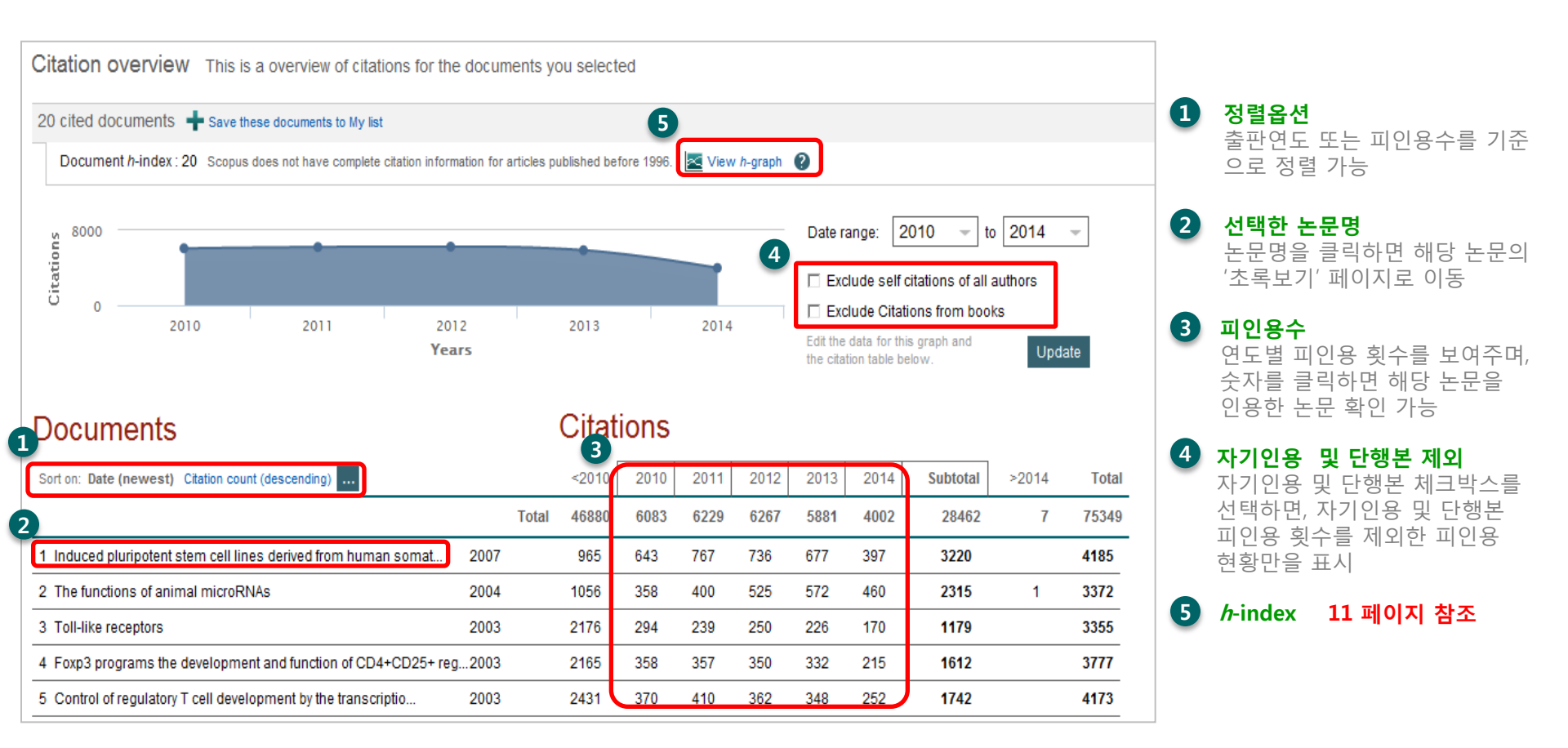

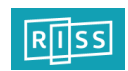

#### 3 저자검색 (1)

| copus                                         | Search Sources Alerts Lists Help∨ Reg | ister ≻ Login ∨ 📃 |
|-----------------------------------------------|---------------------------------------|-------------------|
| uthor search                                  |                                       | Compare sources 🗲 |
| Docu <b>1</b> s Authors Affiliations Advanced |                                       | Search tips 🕐     |
| Author last name<br>kobilka                   | Author first name<br>× b.             | ×                 |
| e.g. Smith                                    | e.gj.L.                               |                   |
| Affiliation                                   | ~                                     | Court O           |
|                                               | Show exact matches only               | Search Q          |

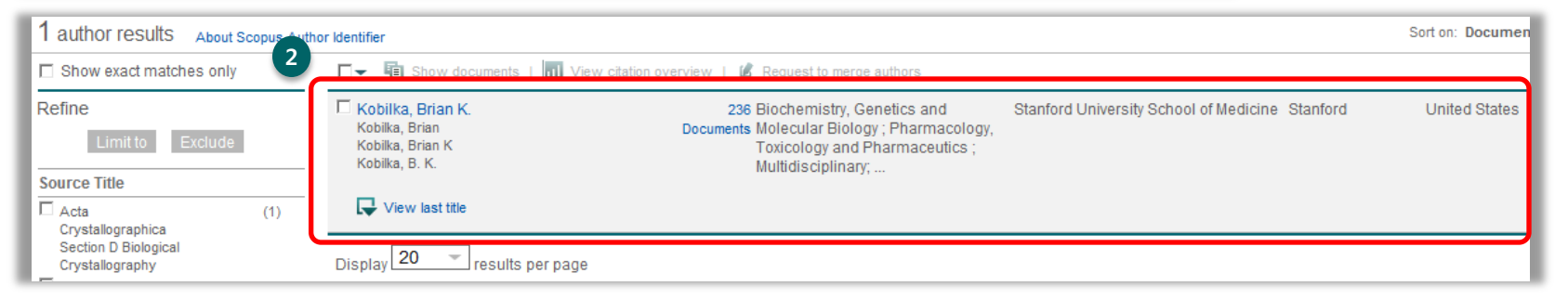

1 저자검색 하면에 저자의 성과 이름(Full name과 이니셜로 입력 가능), 소속기관을 알고 있는 경우에 소속기관을 입력하여 검색 실행

 • ORCID
 • ORCID ID를 입력하여 저자 검색 가능 (\* Scopus Author ID와 ORCID ID가 연계된 것에 한함)

2 저자검색 결과 검색한 저자가 확인되며, 저자명을 클릭하여 저자 프로필 및 연구 실적 확인

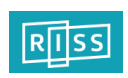

### 3 저자검색 (2)

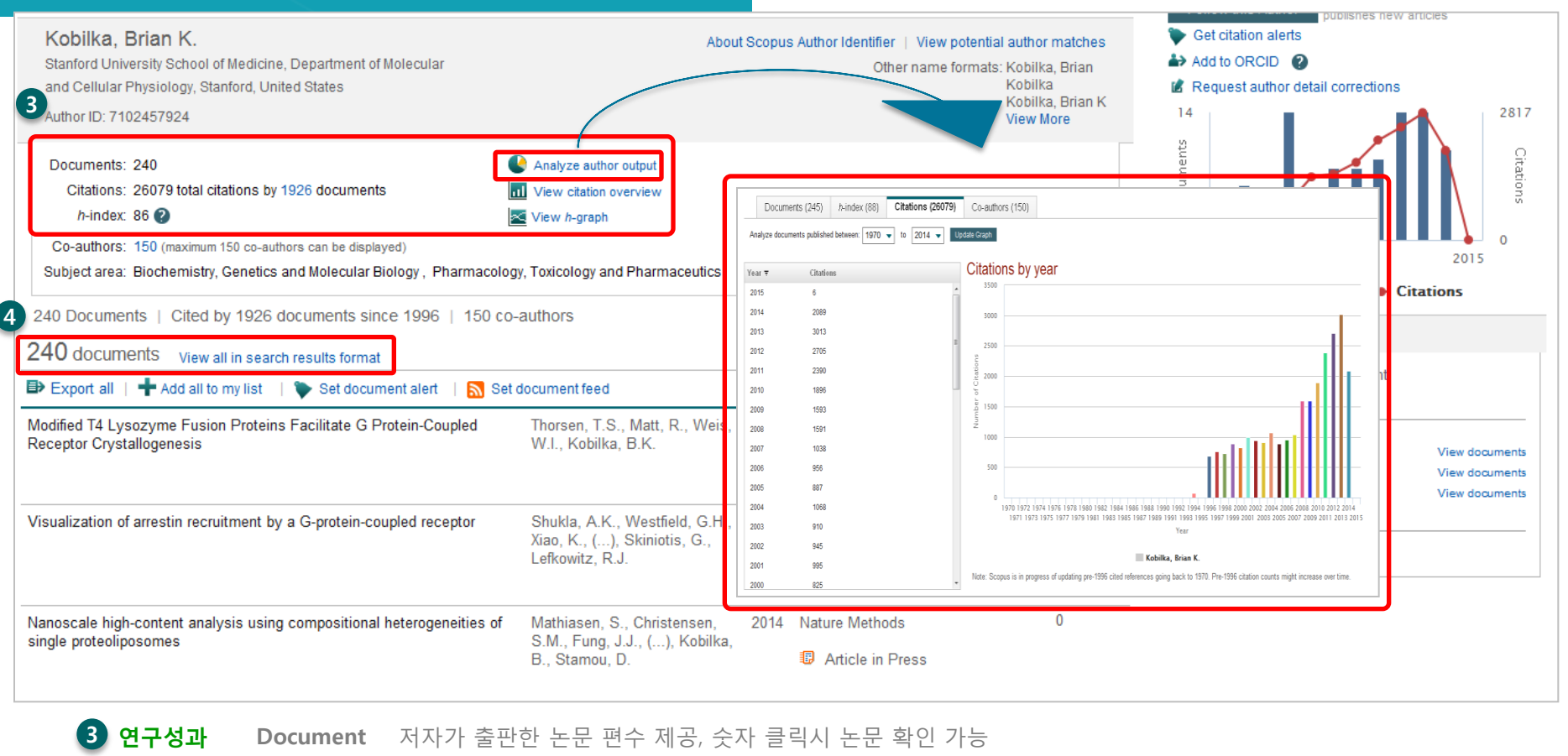

Citations 저자의 논문을 인용한 논문목록 확인

\* H-index 저자의 논문수와 피인용수를 기반으로 과학적 영향력을 나타내는 h지수를 그래프로 표시 h-index는 저자의 전체 논문 가운데 최소 h번 이상 피인용 된 논문이 h편 논문이 해당됨 의미

Analyze author output 저자의 출판논문, 피인용현황 등을 분석, 도표화하여 나타냄

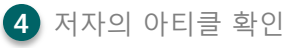

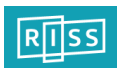

## 3 기관검색

| Scopus                                                                                                    | <u>Search</u> Sources Alerts Lists Help \                                                                                                    | ✓ Register ≻ Login ∨ 🚞                                                                                                    |                                                                                      |
|----------------------------------------------------------------------------------------------------|----------------------------------------------------------------------------------------------------|----------------------------------------------------------------------------------------------------|--------------------------------------------------------------------------------------|
| Affiliation search                                                                                                    |                                                                                                    | Compare sources 🗲                                                                                                    |                                                                                      |
| Documents Authors Affiliations                                                                                                    | Advanced                                                                                                    | Search tips ⑦                                                                                                    |                                                                                      |
| Affiliation name<br>harvard university                                                                                                    | ×                                                                                                    |                                                                                                    |                                                                                      |
| eg. university or roronio<br>Search for documents by affiliation >                                                                                                    | Search Q                                                                                                    |                                                                                                    |                                                                                      |
| 19 affiliation results About Scopu                                                                                                    | s Affiliation Identifier                                                                                                    |                                                                                                    | Sort on: (                                                                           |
| Refine                                                                                                    |                                                                                                    | 80608 Cambridge                                                                                                    | United States                                                                        |
|                                                                                                    | Lyman Laboratory of Physics<br>Harvard University                                                                                                    | 2566 Cambridge                                                                                                    | United States                                                                        |
| Harvard University<br>Cambridge<br>MA, United States<br>Amiliation ID: 60009982                                                                                                    | About Scopus Affiliation Identifier   View potential affiliation matche<br>Other name formats: Harvard Universit                                                                                                    | s Follow this affiliation Receive anals when new documents are available in Scopus.                                                                                         | <ol> <li>기관검색 기관검색 화면에 기관명 입력</li> </ol>                                             |
| Documents: 82,366<br>Authors: 14,849<br>Patent results: 573                                                                                                    | Add to my list                                                                                                    | Documents by subject area                                                                                                    | 2 기관검색 결과<br>입력한 검색어와 관련된 기관 확인이 가능하며,<br>기과명을 클릭하며 상세페이지로 이동                        |
| Collaborating affiliations<br>Massachusetts Institute of Technology<br>Harard Medical School<br>UC Berkeley<br>Yale University<br>University of Wisconsin Madison<br>Vew more<br>The data displayed above is completed exclusively from articles p<br>(registration required). The data displayed above is subject to the | Documents         Documents         Documents           Locaneents         Journal of the American Chemical Society         3.6           4.925         Journal of the American Chemical Society         3.6           4.926         Physical Review Letters         2.2           2.669         Physical Review Letters         2.2           2.169         Proceedings of the National Academy of         1.6           2.149         Sciences of the United States of America         1.8           Journal of Chemical Physics         1.8         1.8           View more         Libbled in the Scopus distases To request corrections to any inaccuracies or provide any further feedback, please contact         privacy conditions contained in the privacy policy. | nia<br>50<br>50<br>50<br>50<br>50<br>50<br>50<br>50<br>50<br>50                                                                                                    | <ul> <li>3 기관정보 상세보기<br/>검색기관의 논문 수, 기관소속 저자정보 및 출판<br/>논문의 주제분야를 그래프로 제공</li> </ul> |
|                                                                                                    |                                                                                                    | Physics and Astronomy<br>Biochemistry, Genetics and Molecular Biol<br>Medicine<br>Chemistry<br>Social Sciences<br>Agricultural and Biological Sciences<br>Multidisciplinary |                                                                                      |

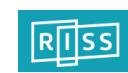

#### **3** Sources (1) - 저널리스트 및 영향력 확인

|                                                                                                    | - 0                                                                                         | )             |                          |                              |               |           |                                                                        |
|----------------------------------------------------------------------------------------------------|---------------------------------------------------------------------------------------------|---------------|--------------------------|------------------------------|---------------|-----------|------------------------------------------------------------------------|
| Scopus                                                                                                    | Search Sou                                                                                  | urces Aler    | rts Lists He             | elp∨ Registe                 | r > Login ~   | =         |                                                                        |
| Document search                                                                                                    |                                                                                             |               |                          |                              | Compare       | sources > |                                                                        |
| Documents Authors Affiliations Advanced                                                                                                    |                                                                                             |               |                          |                              | Search ti     | ns 🔊      |                                                                        |
| Introducing CiteScore metrics for serials<br>We are proud to introduce CiteScore metrics from Scopus – comprehensive, current and fre<br>Scopus. Search or browse below to find a source and see the new metrics. Use the annual m<br>2016 metrics for up-to-date tracking.<br>Be sure to use qualitative as well as the below quantitative inputs when presenting your rese | e metrics for serial titles ir<br>etrics for reporting, and th<br>arch impact, and always u | n<br>ne<br>Se | Documents 1 2011 2012 20 | Citations in<br>from 3 years | 2015          | 0         | <b>Browse Sources: 저널리스트 확인</b><br>Scopus 페이지 상단의 "Sources"<br>메뉴 클릭   |
| Search for a source Browse sources Search cancer cell  Title O ISSN O Publisher Display only Open Access journals 0                                                                                                    | <u>× Q</u>                                                                                  |               |                          |                              |               | 2         | <b>저널찾기</b><br>저널명, ISSN, 출판사명으로 Scopus에<br>등재된 컨텐츠 검색 가능              |
| 3 sources found matching "cancer cell".                                                                                                    | <ol> <li>CiteScore</li> </ol>                                                               | ③ SJR         | © SNIP                   | Туре 🗸                       | Clear filters | 3         | <b>저널정보</b><br>저널명을 클릭하여 저널의 영향력 지극<br>(CiteScore / SUB / SNID) 해당 주제보 |
| Cancer Cell                                                                                                    | 16.27                                                                                       | 13.922        | 4.665                    | Journal                      |               |           | 에서의 랭킹 및 연도별 아티클 정보 획<br>가능                                            |
| Cancer Cell International Open Access<br>-P <sup>AV</sup> Webcat Plus @ Copac                                                                                                    | 2.92                                                                                        | 1.050         | 0.814                    | Journal                      |               |           | * 14 페이지 참조                                                            |
| Cell Growth and Differentiation<br>(coverage discontinued in Scopus)<br>#* Webcat Plus @ Copac                                                                                                    |                                                                                             |               |                          | Journal                      |               |           |                                                                        |
|                                                                                                    |                                                                                             |               | Previou                  | is <u>Page 1</u> Next >      | Top of page 🔨 |           |                                                                        |

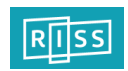

#### **3** Sources (2) - 저널리스트 및 영향력 확인

CiteScore 해당연도에 인용된 횟수를 이전 3개 년도의 아티클 로 나눈 지수 (에: 저널별 2015년 CiteScore는 2012-2014년에 발행된 논문이 2015년에 인용 된 수를 의미) **SJR(SCImago Journal Rank) :** 학술지의 명성에 따른 영향력 지수

SNIP(Source Normalized Impact per Paper) :

학술지의 주제에 따른 영향력 지수

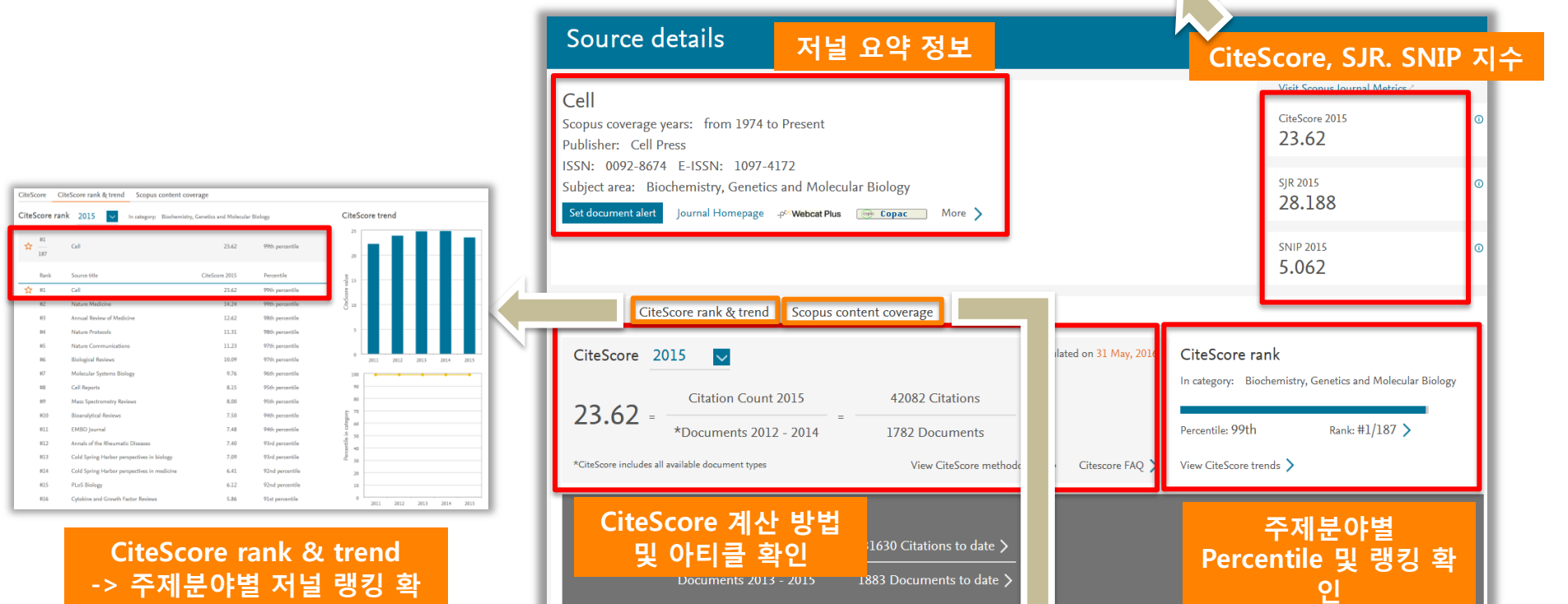

| CiteScore                       | CiteScore rank & trend           | Scopus content coverage |                          |
|---------------------------------|----------------------------------|-------------------------|--------------------------|
| <ol> <li>Articles in</li> </ol> | press 🔪                          |                         |                          |
| Year                            | Documents published              |                         | Actions                  |
| Latest issue: \                 | Volume 167, Issue 5 (November 20 | 16) >                   | View citation overview > |
| 2016                            | 637 documents                    |                         | View citation overview > |
| 2015                            | 661 documents                    |                         | View citation overview > |
| 2014                            | 632 documents                    |                         | View citation overview > |
| 2013                            | 591 documents                    |                         | View citation overview > |
| 2012                            | 560 documents                    |                         | View citation overview > |
| 2011                            | 502 documents                    |                         | View citation overview > |
| 2010                            | 487 documents                    |                         | View citation overview > |
| 2009                            | 560 documents                    |                         | View citation overview > |

Scopus content coverage -> 연도별 아티클 및 피인용 정보 확인

٩I

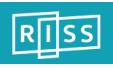

#### 3 Compare Sources (저널별 영향도 비교·분석)

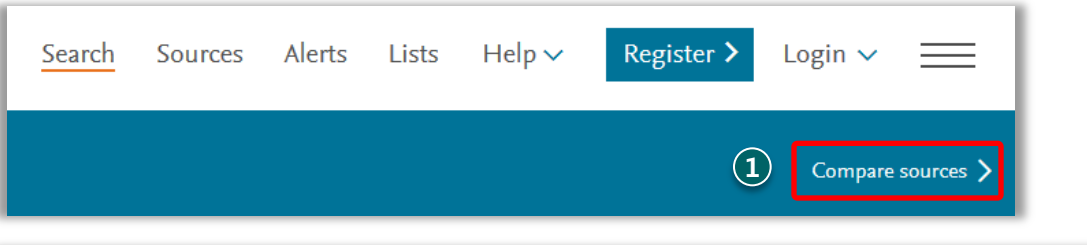

| Compare sources                                                                                                    |        |               |   |                                         |                               |                                              |           |                      |              |           |      |  |
|----------------------------------------------------------------------------------------------------|--------|---------------|---|-----------------------------------------|-------------------------------|----------------------------------------------|-----------|----------------------|--------------|-----------|------|--|
| 2 pare sources Search for and choose up to 10 sources to analyze and compare.                                                                                                   |        |               |   |                                         |                               |                                              |           |                      |              |           |      |  |
| Cell       X       Source Title * Limit to: All Subject areas       Q         Show: © CiteScore © SJR © SNP © ISSN         178 sources found About Compare sources calculations |        |               |   |                                         |                               |                                              |           |                      |              |           |      |  |
| Source ∠ Class or Line Chart III Table                                                                                                    |        |               |   |                                         |                               |                                              |           |                      |              |           |      |  |
| Biopolymers and Cell                                                                                                    | ~      | 0.40          | 4 | CiteScore                               | SJR                           | SNIP                                         | Citations | Documents            | % Not cited  | % Reviews | ]    |  |
| Blood Cells, Molecules, and Diseases BMC Cell Biology                                                                                                    | ~      | 2.18<br>2.74  | Ĩ | CiteScore<br>27.50                      | e Publi                       | cation                                       | by year   | 0                    |              |           |      |  |
| Cancer Cell Cancer Cell International C Cell                                                                                                    | ~      | 2.92<br>23.62 |   | 25.00                                   |                               |                                              |           |                      |              |           |      |  |
| Cell Adhesion and Migration Cell and Bioscience                                                                                                    | ~<br>~ | 3.16<br>2.77  |   | 22.50                                   | •                             |                                              |           |                      |              |           |      |  |
| Cell and Tissue Banking Cell and Tissue Biology                                                                                                    | ~<br>~ | 1.26<br>0.28  |   | 17.50                                   |                               |                                              |           |                      |              |           |      |  |
| Cell and Tissue Research Cell Biochemistry and Biophysics                                                                                                    | ~      | 3.43<br>1.49  |   | 15.00                                   | •                             |                                              |           |                      |              | +         |      |  |
| Cell Biochemistry and Function Cell Biology and Toxicology Cell Biology International                                                                                           | ~      | 2.22          |   | 12.50                                   | •                             |                                              |           |                      |              |           |      |  |
| Cell Calcium Cell Chemical Biology                                                                                                    | ~      | 2.91          | ~ |                                         | 2011                          |                                              | 2012      | 20                   | 13           | 2014      | 2015 |  |
| Calculations last updated: 27 Apr 2016                                                                                                    |        |               |   | Note: Scopus doe<br>Calculations last u | s not have co<br>pdated: 27 A | er <b>Nati</b><br>omplete citatio<br>pr 2016 | nre       | articles published b | pefore 1996. |           |      |  |

 Compare sources: 저널별 영향도 비교·분석 Scopus 메인 페이지의 "Compare journals" 메뉴 클릭

2 Scopus 수록저널 검색

저널명, ISSN, 출판사명 중 원하는 사항을 입력하여 저널 검색(주제분야 제한 검색 가능)

#### 3 저널정보

4

검색된 저널 목록의 체크 박스를 클릭하면, 우측에 해당 저널의 영향력이 도표 형태로 표현 (최대 10개 저널 선택 가능)

분석정보 CiteScore / SJR / SNIP 14 페이지 참조

Citations : 피인용 횟수 제공(연도별 인용횟수 제공)

**Documents :** 선택된 저널의 총 출판건수 제공

% Not Cited :

출판된 논문 중 단 한번도 인용 되지 않은 논문의 % 제공

% Reviews : 출판된 논문 중 리뷰논문의 포함 % 제공

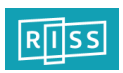

#### **3** 개인 ID 생성 및 Alert 설정

| Scopus                                                       | Search            | Sources                  | Alerts          | Lists           | Help 🗸     | Registe                                                                                            | r > Logi                                                                                     | n 🗸 📃                  |                                                         |              |             |           |         |                     |
|--------------------------------------------------------------|-------------------|--------------------------|-----------------|-----------------|------------|----------------------------------------------------------------------------------------------------|----------------------------------------------------------------------------------------------|------------------------|---------------------------------------------------------|--------------|-------------|-----------|---------|---------------------|
| Register                                                     |                   |                          |                 |                 |            |                                                                                                    |                                                                                              |                        |                                                         |              |             |           |         |                     |
| Registration is quick and free. It allows                    | s you to personal | ize the Elsevier p       | roducts to whic | h you have acc  | cess.      |                                                                                                    |                                                                                              |                        |                                                         |              |             |           |         |                     |
| Your details                                                 |                   |                          |                 | Priv            | acy policy |                                                                                                    |                                                                                              |                        |                                                         |              |             |           |         |                     |
| First name:                                                  |                   |                          | r               |                 |            |                                                                                                    |                                                                                              |                        |                                                         |              |             |           |         |                     |
| Family name:                                                 |                   |                          |                 |                 |            |                                                                                                    |                                                                                              |                        |                                                         |              | 2           | 3         |         |                     |
| E-mail and password<br>Your e-mail address will be your user | name              |                          |                 |                 |            | Scopus                                                                                             |                                                                                              |                        | Searc                                                   | h Sources    | Alerts      | ists Help | 🗸 Junta | e Kim 🗸 📃           |
| E-mail address:                                              |                   |                          |                 |                 |            | Alerts                                                                                             |                                                                                              |                        |                                                         |              |             |           |         |                     |
| Password:                                                    |                   |                          | Password G      | uidelines       |            | ▼ Search slets ▼ Author of<br>Wanage the sletts you have set<br>Note: Results from non-Scopus date | tation alerts Tocoment citation<br>in Scopus.<br>abases will not be included in the slert e- | n sieds<br>raik.       |                                                         |              |             |           |         |                     |
| □      I wish to receive information                         | from Elsevier B.V | /. and its affiliates of | oncerning their | products and se | ervices    | Search Alerts                                                                                      |                                                                                              |                        |                                                         |              |             |           |         |                     |
| I have read and understood                                   | the Registered u  | iser agreement ar        | nd agree to be  | bound by all of | its terms. | You will receive an alert each 5                                                                   | ine one of these searches renders r                                                          | new results in Scopus. | front                                                   | for a second | Marc        | 645-4 E4  | Rulate  | Sel new search aler |
| Register                                                     |                   |                          |                 |                 |            | 1 28 Nov2014                                                                                       | "protein expression"                                                                         |                        | TITLE ("protein expression")<br>AND DOCTIFIE (af OR RP) | Every week   | New results |           | X       | © Active            |
|                                                              |                   |                          |                 |                 |            | 1                                                                                                  |                                                                                              |                        |                                                         |              |             |           |         |                     |

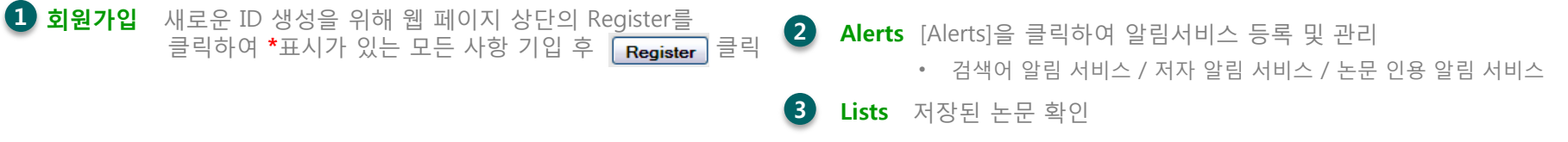

1

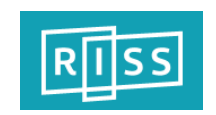

#### 엘스비어 코리아

#### Scopus 관련 문의

장현주 부장 TEL : 02-6714-3102 e-mail : <u>d.jang@elsevier.com</u>

김준태 과장 TEL : 02-6714-3109 e-mail : <u>alex.kim@elsevier.com</u>

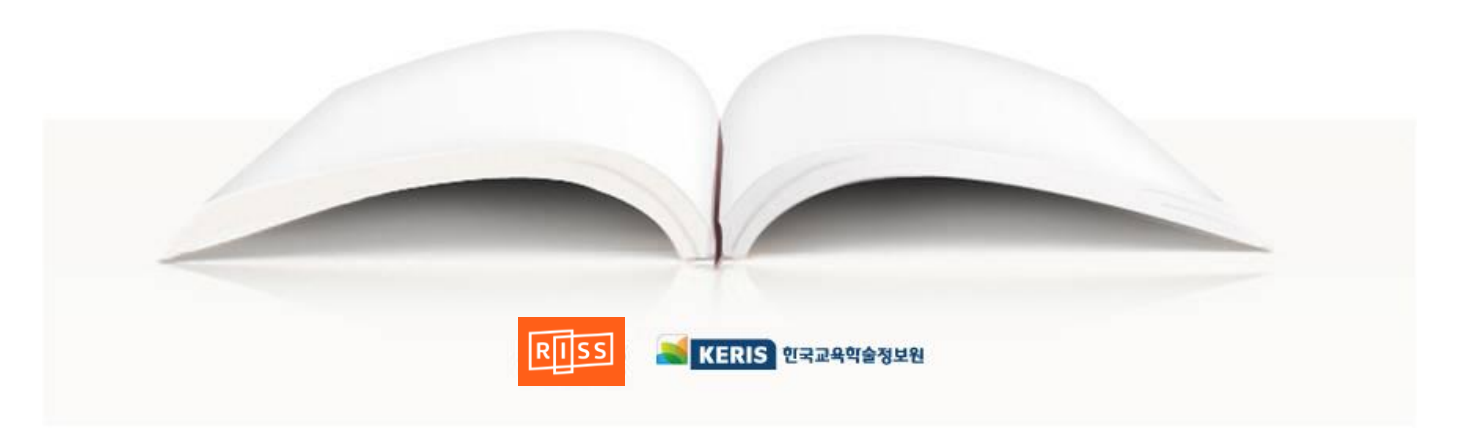

RISS-해외전자정보서비스이용교육